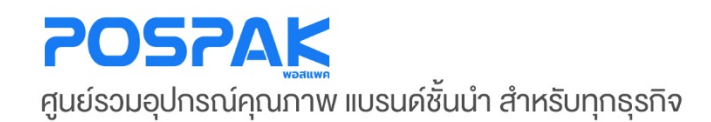

## **EPSON** EXCEED YOUR VISION **คู่มือสอนการใช้งาน** เครื่องพิมพ์ใบเสร็จความร้อน

● รุ่น **TM-T82X** 

**บริษัท มาร์คแพค จำกัด** สำนักงานเลขที่ 568/4 ซอยลาดพร้าว 112 (เอี่ยมสมบูรณ์) ถนนลาดพร้าว แขวงพลับพลา เขตวังทองหลาง กรุงเทพมหานคร 10310

0 ! 🗞 🍙

ტ

**EPSON** 

# อุปกรณ์ที่ต้องใช้คู่กับเครื่องพิมพ์

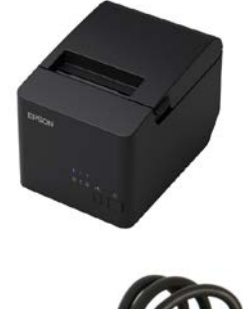

• Printer Slip

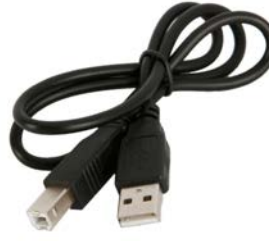

• USB Cable

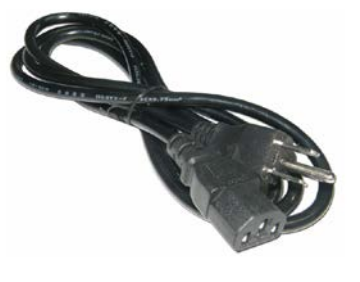

• AC Power Cable

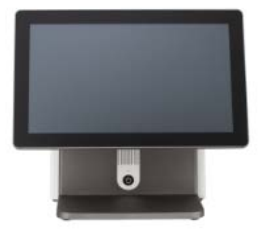

• POS & Computer

# ขั้นตอนการเชื่อมต่ออุปกรณ์

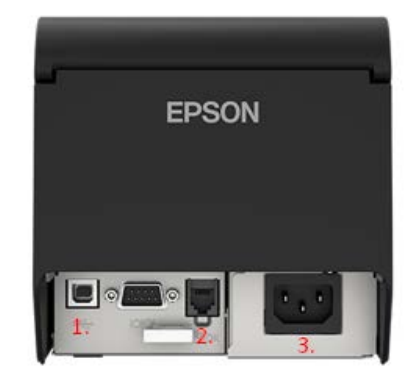

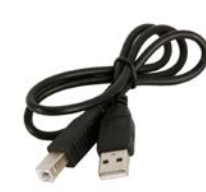

- 1. ช่อง USB Port สำหรับสาย USB Cable
- 2. ช่อง DK Port สำหรับสาย RJ11 ของ Cash Drawer

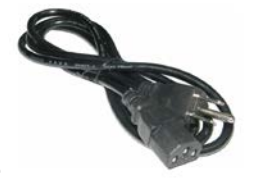

3. ช่อง Adapter สำหรับสาย AC Power Cable

#### 1. ทำการ Download Driver ของ Epson จาก Epson-Biz

Driver : <u>https://www.epson-biz.com/modules/pos/index.php?page=single\_soft&cid=6154</u>

| DEED YOUR VISION DOWNLOAD = TE                                                                                                    | H.REFERENCE * TM-INTELLIGENT *                                                                                                    |                                                                                                    |  |
|----------------------------------------------------------------------------------------------------|----------------------------------------------------------------------------------------------------|----------------------------------------------------------------------------------------------------|--|
| POB - DOWINLOAD + WIADOWS PRINTER DRIVE                                                                                                    | - THERMAL LINE PERMITER + EPSON Advanced Printer Origins for THE TRUE                                                                                                    |                                                                                                    |  |
|                                                                                                    |                                                                                                    |                                                                                                    |  |
| WNLOAD                                                                                                    |                                                                                                    |                                                                                                    |  |
| E E                                                                                                    | PSON Advanced Printer Driver for TM                                                                                                    | -T82X Software                                                                                                    |  |
| N Intelligent Distor                                                                                                    |                                                                                                    |                                                                                                    |  |
| Permal line Printer Vit                                                                                                    | sion Version 6.01                                                                                                    |                                                                                                    |  |
| label Printer (Label, Ticket                                                                                                    | loaded date 2019/07/01                                                                                                    |                                                                                                    |  |
| RC.)<br>Fil                                                                                                    | 1 SIZE 20.770KB                                                                                                    |                                                                                                    |  |
| Sig Printer                                                                                                    | stanation In addition to ordinary Windows printer driver function<br>specific to POS                                                                                     | s, this driver has controls                                                                                                    |  |
| tybeid Printer                                                                                                    | [Note]                                                                                                    |                                                                                                    |  |
| tobile Printer                                                                                                    | <ul> <li>This package is Windows Printer Driver for the TM p</li> <li>Please install "StatusAPI for EPSON Advanced Print</li> </ul>                                      | inter<br>er Driver 6°, if you would like to                                                                                                    |  |
| rkjet Printer                                                                                                    | use "StatusAPI"<br>-> Link to "StatusAPI for EPSON Advanced Printer Dr                                                                                                   | Wer 6"                                                                                                    |  |
| iscal Printer                                                                                                    | <ul> <li>Please use the version listed below and install "Statu<br/>Printer Driver 6" on the PC, if you would like to use thi</li> </ul>                                 | IsAPI for EPSON Advanced<br>s software                                                                                                    |  |
| ustomer Diolay                                                                                                    | EPSON Advanced Printer Driver 5 Ver5.09 or later<br>EPSON Advanced Printer Driver 4 Ver4.56 or later                                                                     |                                                                                                    |  |
| 'OS Terminal                                                                                                    | EPSON OPOS ADK Ver2.65 or later<br>EPSON OPOS ADK for .NET Ver1.11.20 or later                                                                                           |                                                                                                    |  |
| inbedded Unit                                                                                                    | Epson Version Javar-OS ADA Version 1, 20 of later<br>EpsonNet Simple Viewer Ver2 30 or later                                                                             |                                                                                                    |  |
| rinter Hechanism                                                                                                    | If you would like to use the Sample December to prove                                                                                                    | W Arburned Drinke Driver                                                                                                    |  |
| lption                                                                                                    | please download "EPSON Advanced Printer Driver Ve<br>please download "EPSON Advanced Printer Driver Ve                                                                   | rsion 6 Sample Program".                                                                                                    |  |
| rtenisce board<br>TWARE *                                                                                                    | Changes from Ver 6.00 to Ver 6.0119                                                                                                    | Annual and a set and a set an |  |
| UMENT +                                                                                                    | [Bug fix]<br>Part of UI displayed during installation is partied                                                                                                    |                                                                                                    |  |
|                                                                                                    | [Support Models]                                                                                                    |                                                                                                    |  |
| List of AB Products                                                                                                    | TM-T82X                                                                                                    |                                                                                                    |  |
| Comparison of the Course of Course of Course o | [Support OS]<br>Windows 10 (32/54 bit)                                                                                                    |                                                                                                    |  |
|                                                                                                    | Windows 8.1 (32/64 bit<br>Windows 8 (32/64 bit)                                                                                                    |                                                                                                    |  |
|                                                                                                    | Windows 7 SP1 (32/64 bit)<br>Windows Server 2019                                                                                                    |                                                                                                    |  |
|                                                                                                    | Windows Server 2015<br>Windows Server 2012 R2                                                                                                    |                                                                                                    |  |
|                                                                                                    | Windows Server 2012<br>Windows Server 2008 R2 SP1                                                                                                    |                                                                                                    |  |
|                                                                                                    | Windows Embedded 8.1 Industry<br>Windows Embedded Standard 7 (*1)                                                                                                    |                                                                                                    |  |
|                                                                                                    | Windows Embedded POSReady 7                                                                                                    |                                                                                                    |  |
|                                                                                                    | (*1)It is required to implement the components to oper                                                                                                    | ate the driver.                                                                                                    |  |
|                                                                                                    | [Development environment]<br>Microsoft Visual Studio 2005 or later                                                                                                    |                                                                                                    |  |
|                                                                                                    |                                                                                                    |                                                                                                    |  |
|                                                                                                    |                                                                                                    |                                                                                                    |  |
| N                                                                                                    | otes on downloading                                                                                                    |                                                                                                    |  |
| IM                                                                                                    | ORTANT!                                                                                                    |                                                                                                    |  |
| BE<br>(the<br>FO<br>SC                                                                                                    | IORE DOWNLOADING SOFTWARE, DOCUMENT OR OTHER CO<br>"Software"), YOU NEED TO REVIEW AND AGREE TO THE TERM<br>STH BELOW, AND YOU MUST FOLLOW THE TERMS AND COND<br>FTWARE. | NTENTS ON THIS WEIBSITE.<br>S AND CONDITIONS SET<br>TIONS WHEN YOU USE THE                                                                                                    |  |
|                                                                                                    | Disase more and some to the loanse summer of DEADLE or                                                                                                    | +                                                                                                    |  |
|                                                                                                    | Software contains carefully before Installing or using the Software.                                                                                                    | and a second state state                                                                                                    |  |
|                                                                                                    | <ul> <li>You agree to use the Software only with the corresponding Epsor</li> <li>You acknowledge and agree that the use of the Software is at vo</li> </ul>             | s brand products.<br>ur sole nsk. THE                                                                                                    |  |
|                                                                                                    | SOFTWARE IS PROVIDED "AS IS" AND WITHOUT ANY WARRAN                                                                                                    | TY OF ANY KIND                                                                                                    |  |
|                                                                                                    | OR RESULTS YOU MAY OBTAIN BY USING THE SOFTWARE                                                                                                    | The Constructive                                                                                                    |  |
|                                                                                                    | <ul> <li>You agree not to modify, adapt or translate the Software and furth<br/>reverse engineer, decompile, disassemble or otherwise attempt to d</li> </ul>            | er agree not to attempt to<br>scover the source code of                                                                                                    |  |
|                                                                                                    | the Software                                                                                                    | ender sinses Contractor of                                                                                                    |  |
|                                                                                                    | used in any manner prohibited by the applicable export laws, restric                                                                                                    | tions or regulations.                                                                                                    |  |
|                                                                                                    |                                                                                                    |                                                                                                    |  |
|                                                                                                    |                                                                                                    |                                                                                                    |  |
| hoged                                                                                                    | Accept                                                                                                    |                                                                                                    |  |
|                                                                                                    | Accept                                                                                                    |                                                                                                    |  |
|                                                                                                    |                                                                                                    |                                                                                                    |  |
| 0                                                                                                    | ownload                                                                                                    |                                                                                                    |  |
|                                                                                                    |                                                                                                    |                                                                                                    |  |
|                                                                                                    | EPSON Advanced Printer Driver for TM-T82X                                                                                                    | Version 6.01                                                                                                    |  |
|                                                                                                    | ile Name: APD_601_T82X_WM.zip<br>lie size: 20.720KB                                                                                                    |                                                                                                    |  |
| 1000 1000                                                                                                    |                                                                                                    |                                                                                                    |  |
| aangi Download alah                                                                                                    | + Download                                                                                                    |                                                                                                    |  |
|                                                                                                    |                                                                                                    |                                                                                                    |  |
|                                                                                                    |                                                                                                    |                                                                                                    |  |

กดเข้าหน้าเว็ปไซต์มาแล้วจะขึ้นตามภาพด้านบน ให้เลื่อนลงมาให้ติ๊กช่อง Accept หลังจากนั้นให้คลิกปุ่ม Download

2. เมื่อ Download เสร็จ จะได้ตัวไฟล์นี้

| APD_601_T82X_WM.zip 3/ | /3/2563 13:23 | WinRAR ZIP archive | 20,771 KB |
|------------------------|---------------|--------------------|-----------|
|------------------------|---------------|--------------------|-----------|

3. ทำการแตกไฟล์ตัวติดตั้งก่อน

|   | Open                        |
|---|-----------------------------|
|   | Open with WinRAR            |
|   | Extract files               |
|   | Extract Here                |
|   | Extract to APD_601_T82X_WM\ |
|   | Scan with Windows Defender  |
| Ē | Share                       |
|   | Open with >                 |
|   | Give access to >            |
|   | Restore previous versions   |
| 0 | PowerISO >                  |
|   | Send to >                   |
|   | Cut                         |
|   | Сору                        |
|   | Create shortcut             |
|   | Delete                      |
|   | Rename                      |
|   | Properties                  |

#### 4. จะได้ออกมาเป็น Folder

APD\_601\_T82X\_WM

3/3/2563 13:28

File folder

5. แล้วทำการคลิกขวา ตัวติดตั้ง icon สีน้ำเงิน แล้วเลือก Run as administrator

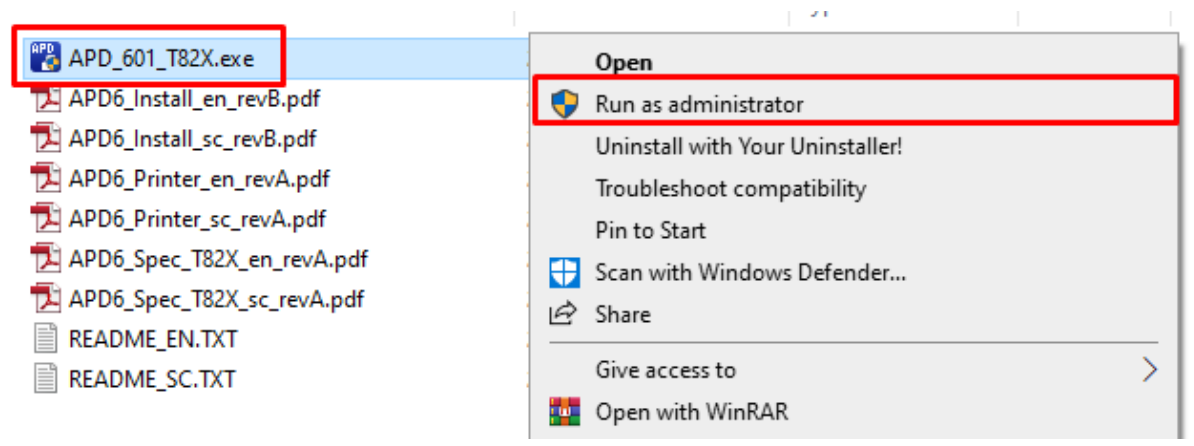

| 🐺 EPSON Advanced Printer Driver 6                                                                                                    | $\times$ |
|----------------------------------------------------------------------------------------------------|----------|
| Check Installation                                                                                                    |          |
| This program will install EPSON Advanced Printer Driver 6 for TM-T82X on your computer.<br>We recommend closing all Windows applications before running this setup program.                                                                                                    |          |
| Please install "StatusAPI for EPSON Advanced Printer Driver 6", if you would like to use "Status API".                                                                                                    |          |
| Click "Next" to start installing.                                                                                                    |          |
| Warning                                                                                                    |          |
| Warning Please use the version listed below and install "StatusAPI for EPSON Advanced Printer Driver 6" on the PC, if you would like to use this software. Also, if you would like to use shared printer, please refer to the introduction guide.                                                                                                    | ^        |
| Warning Please use the version listed below and install "StatusAPI for EPSON Advanced Printer Driver 6" on the PC, if you would like to use this software. Also, if you would like to use shared printer, please refer to the introduction guide. EPSON Advanced Printer Driver 5 Ver5.09 or later EPSON Advanced Printer Driver 4 Ver4 56 or later                                                                                                    | ^        |
| Warning Please use the version listed below and install "StatusAPI for EPSON Advanced Printer Driver 6" on the PC, if you would like to use this software. Also, if you would like to use shared printer, please refer to the introduction guide. EPSON Advanced Printer Driver 5 Ver5.09 or later EPSON Advanced Printer Driver 4 Ver4.56 or later EPSON OPOS ADK Ver2.68 or later EPSON OPOS ADK Ver2.68 or later                                                   | ^        |
| Warning Please use the version listed below and install "StatusAPI for EPSON Advanced Printer Driver 6" on the PC, if you would like to use this software. Also, if you would like to use shared printer, please refer to the introduction guide. EPSON Advanced Printer Driver 5 Ver5.09 or later EPSON Advanced Printer Driver 4 Ver4.56 or later EPSON OPOS ADK Ver2.68 or later EPSON OPOS ADK for .NET Ver1.11.20 or later EPSON JavaPOS ADK Ver1.11.20 or later | *        |
| Warning Please use the version listed below and install "StatusAPI for EPSON Advanced Printer Driver 6" on the PC, if you would like to use this software. Also, if you would like to use shared printer, please refer to the introduction guide. EPSON Advanced Printer Driver 5 Ver5.09 or later EPSON Advanced Printer Driver 4 Ver4.56 or later EPSON OPOS ADK Ver2.68 or later EPSON OPOS ADK for .NET Ver1.11.20 or later EPSON JavaPOS ADK Ver1.11.20 or later | <b>^</b> |

## 7. ติ๊กช่อง Accept แล้วกด Install

| 🐺 EPSON Advanced Printer Driver 6                                                                                                    | $\times$                |
|----------------------------------------------------------------------------------------------------|-------------------------|
| License Agreement                                                                                                    | 4                       |
| Please read the License Agreement carefully. Click [Agree] to accept the terms and conditions of the License Agreement, and then click "Install". Otherwise, click "Back".                                                                                                    | his                     |
| SEIKO EPSON CORPORATION<br>SOFTWARE LICENSE AGREEMENT                                                                                                    | ^                       |
| IMPORTANT! READ THIS SOFTWARE LICENSE AGREEMENT CAREFULLY. The computer software product, fontware, typefaces and/or data, including any accompanying explanatory written materials (the "Software") should only be installed or used by the Licensee ("you") on the condition you agree with SEIKO EPSON CORPORATION ("EPSON") to the terms and conditions set forth in a Agreement. By installing or using the Software, you are representing to agree all the terms and conditions set forth in this Agreement. You should read this Agreement carefully before installing using the Software. If you do not agree with the terms and conditions of this Agreement, you are not permitted to install or use the Software. | n<br>this<br>) or<br>re |
| 1. License. EPSON and its suppliers grant you a personal, nonexclusive, royalty-free, nor                                                                                                    | <u>-</u> -              |
| ○ Disagree                                                                                                    |                         |
| Back In                                                                                                    | stall                   |

### 8. รอแถบสีเขียว โหลดจนเต็มหลอด ใช้ระยะเวลาประมาณ 2-5 นาที

| EPSON Advanced Printer Driver 6 |
|---------------------------------|
| Installing, please wait.        |
| Installing the utility          |

9. กดปุ่ม Start ด้านซ้ายล่าง > EPSON Advanced Printer Driver6 > EPSON APD6 – TM Printer Settings

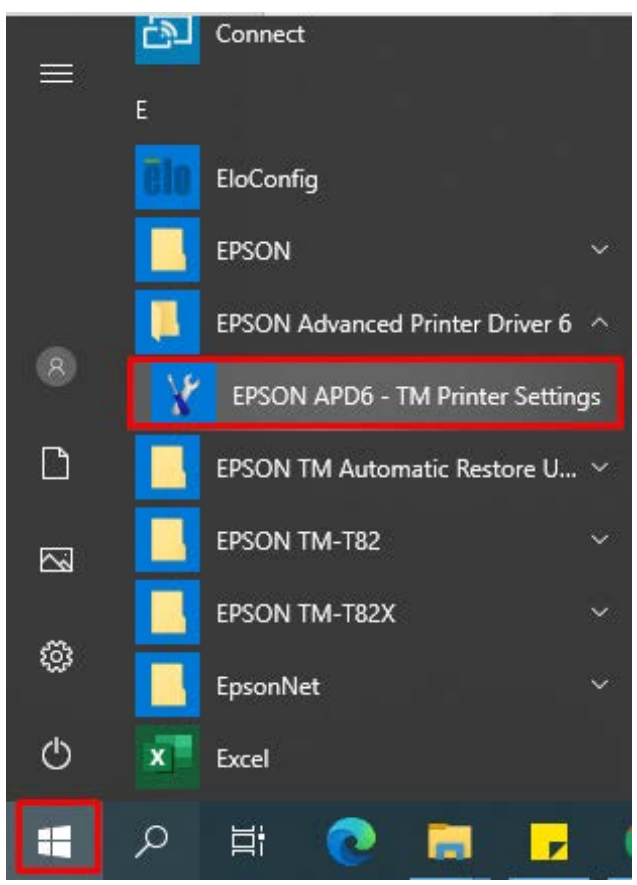

## 10. ทำขั้นตอน Add Printer กับ POS & Computer

| Y EPSON TM Printer Settings |                           | - 🗆 X                    |
|-----------------------------|---------------------------|--------------------------|
| Copy Installation           |                           |                          |
| 1. Select Printer           |                           |                          |
| Name                        | Model                     | Port                     |
| 1. <new printer=""></new>   | Th. T00/                  | 71/102001                |
| CEPSON IM-182X Receipt      | TM-182X                   | IMUSBUUT                 |
|                             |                           |                          |
|                             |                           |                          |
|                             |                           |                          |
|                             |                           |                          |
|                             |                           |                          |
| 2. Printer                  | 3. Communication Settings | 4. Apply                 |
| Model TM-T82X ~             | Port Type 2. USB          | ✓ Set as Default Printer |
| Name                        |                           |                          |
| EPSON TM-T82X Receipt (1)   | Port Auto setup           | ✓<br>3. Save Settings    |
|                             |                           |                          |
|                             |                           |                          |
|                             |                           |                          |
|                             |                           | A Test Print             |
|                             |                           | 4                        |
|                             |                           | E. Osmalata              |
|                             |                           | 5. Complete              |
|                             |                           | 5. Close                 |
|                             |                           |                          |

- 1. คลิกช่อง <New Printer>
- 2. คลิกเลือก Port Type เป็น USB (ถ้าใช้สาย LAN ให้เลือก Port Type เป็น LAN)
- 3. คลิก Save Settings
- 4. คลิก Test Print

\*\*\* ขั้นตอน Test Print ถ้ากระดาษพิมพ์ออกมาเป็นข้อมูลเกี่ยวกับ Windows ถือว่าติดตั้งถูกต้อง\*\*\*

5. คลิก Close เพื่อปิดหน้าต่างนี้

## ขั้นตอนตั้งค่าลิ้นชักเก็บเงินสด

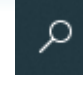

- กดแว่นขยายช่อง (Search)
- พิมพ์ Control Panel > Open

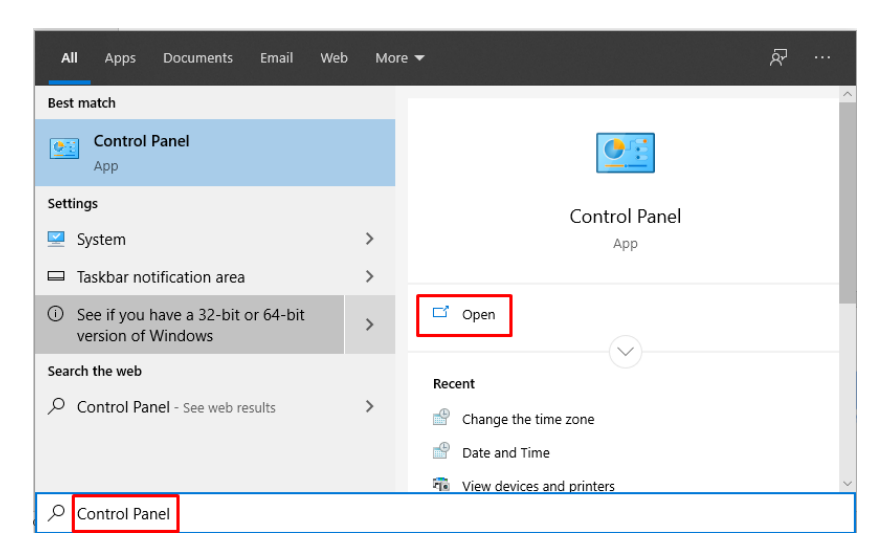

เลือก View devices and Printers

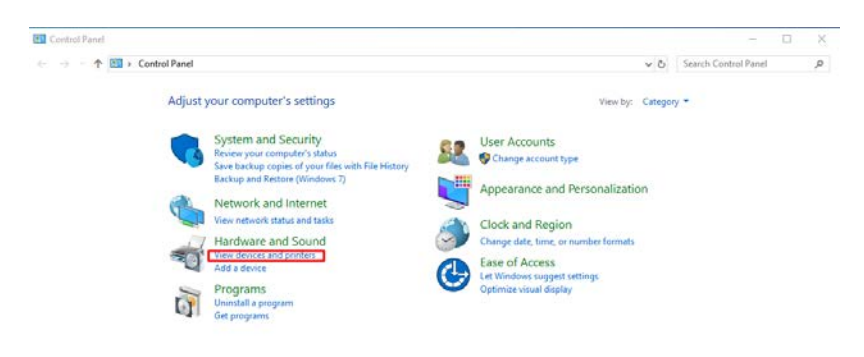

• หารูป Printer ที่เขียนว่า EPSON TM-T82X Receipt

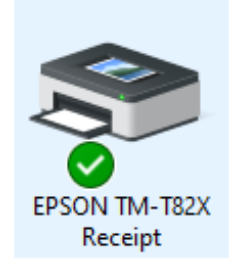

• คลิกขวา ที่ตัว EPSON TM-T82X Receipt > Printing preferences

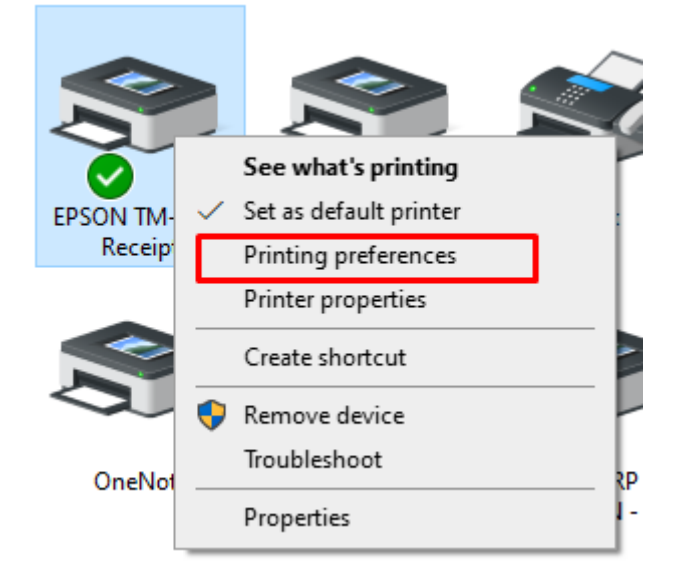

### ขั้นตอนตั้งค่า Cash Drawer ให้ทำงานร่วมกับ Printer EPSON

| 🖶 EPSON TM-T82X Receipt Printing Preferences                                                                                    | ×      |
|----------------------------------------------------------------------------------------------------|--------|
| 1.<br>Layout Paper/Quality ป้อนและตัด อุปกรณ์ต่อพ่วง การตั้งค่าขึ้นสูง เวอร์ชัน ภาษา                                            |        |
| อุปกรณ์ต่อห่วง                                                                                                    | _      |
| 2. ลิ้นชักเก็บเงินสด                                                                                                    | $\sim$ |
| เริ่มต้นของเอกสาร                                                                                                    |        |
| ลิ้นซักเก็บเงินสด<br>ลิ้นซักเก็บเงินสด #1 (2 รหัส)<br>◯ ไม่เปิด<br>3. ๋ ๋ ๋ ๋ เปิด<br>ฺ ๋ ๋ นิบิด<br>◯ เปิด<br>ฺ ๗รวจปฏิบัติการ |        |
| การตั้งค่าบีจจบัน:                                                                                                    |        |
| ช่วงเวลา การตั้งค่า                                                                                                    |        |
| เริ่มต้นของเอกสาร ลิ้นชักเก็บเงินสด #1                                                                                          |        |
| 4. OK Cancel                                                                                                    | Apply  |

- 1. คลิกหัวข้อ <อุปกรณ์ต่อพ่วง>
- 2. คลิกเลือก จากตอนแรกจะเป็น <ไม่มี> เปลี่ยนเป็น < ลิ้นซักเก็บเงินสด>
- 3. ติ๊กช่อง เปิด
- 4. คลิก OK